## SIMPLE STEPS TO APPLY FOR FORGOTTEN PASSWORD

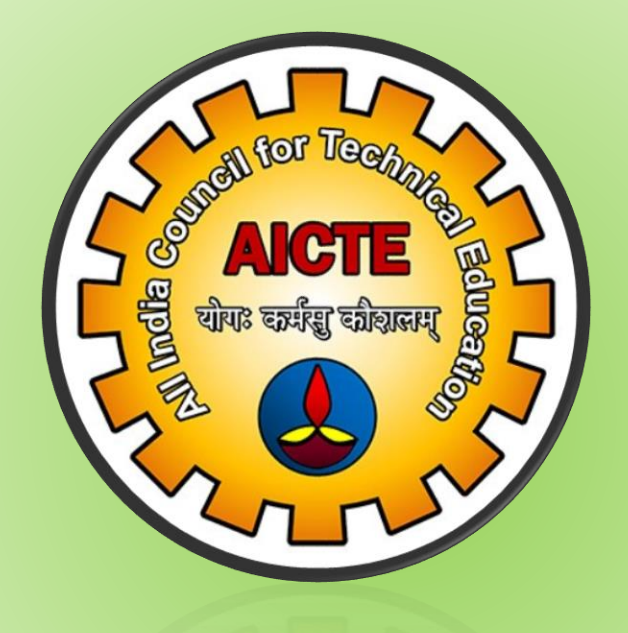

### ALL INDIA COUNCIL FOR TECHNICAL EDUCATION, NEW DELHI- 110070

## Simple Steps to Apply for Forgotten Password

 Visit AICTE Website @www.aicte-india.org and Click on Web Portal Login button on home page of AICTE website

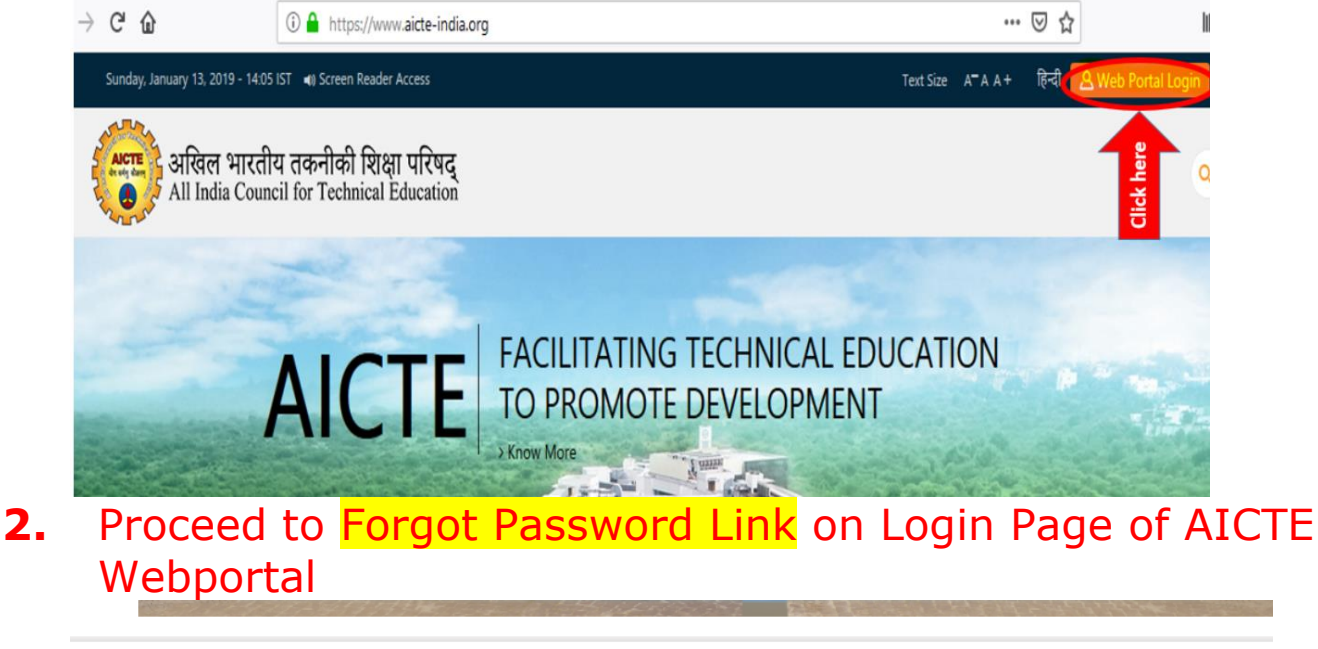

| Sign In   | How Can We Help?      |
|-----------|-----------------------|
|           | Forgot Your Password? |
| User Name |                       |
|           | Request New User Id?  |
| Password  |                       |
| Sign In   |                       |

# **3.** Submit the Forgot Password Request Form by entering required information.

| Forgot Password Request Form:                                                                                                    |
|----------------------------------------------------------------------------------------------------|
|                                                                                                    |
| Your Request is of Type: Forgot Password Request                                                                                                    |
| Institute Permanent ID: Incase of New Institute Please Enter Application ID                                                                                                |
| User Id:                                                                                                    |
| s the Email of the Institute Changed:                                                                                                    |
| New Email Id (If Yes):                                                                                                    |
| I hereby confirm that I have read the terms and conditions towards payment over internet and I accept the same                                                             |
| I Accept \star 🔲 For latest terms & conditions of ePayment, Click Here                                                                                                    |
| You are now required to make a payment towards the issue of Password by using credit card/ debit card on the Online payment gateway by clicking the link in the next page. |
| (The total amount payable shall include fee of Rs.5000 + Bank transaction charges+ taxes)                                                                                  |
| Submit Request                                                                                                    |

#### 4. Service Request Number & Online Payment

After submission of Forgot Password Form service request number will be generated (Refer Screen Shot Below). Note down this Service Request Number for all your future correspondence in respect of forgot password issue. Now the user is requested to make Online payment using Credit card/ Debit Card.

| 🔳 New College 💿 🏭                                                                                                    |                                                                                       |  |  |  |  |
|----------------------------------------------------------------------------------------------------|---------------------------------------------------------------------------------------|--|--|--|--|
| Send Password Payment 🔍 A                                                                                                    | CTE Web Portal:                                                                       |  |  |  |  |
| List of Your Request                                                                                                    | 1-10f                                                                                 |  |  |  |  |
| Request Number                                                                                                    | Status                                                                                |  |  |  |  |
| 1-4293746843 1.Note down yo                                                                                                    | our request number                                                                    |  |  |  |  |
|                                                                                                    |                                                                                       |  |  |  |  |
|                                                                                                    | $\odot$ $\odot$ $\odot$ $\bigcirc$                                                    |  |  |  |  |
| Additional Notification fr                                                                                                    | om AICTE                                                                              |  |  |  |  |
| Your Forgot Password Request has                                                                                                    | been successfully accepted.                                                           |  |  |  |  |
| Please note the above mentioned S                                                                                                    | Service Request Number and quote the same in all future communication in this matter. |  |  |  |  |
| You are now required to make a payment towards the issue of Password by using credit card/ debit card on the Online payment gateway by clicking the below link. |                                                                                       |  |  |  |  |
| (The total amount payable shall include fee of Rs5000 + Bank transaction charges+ taxes)                                                                        |                                                                                       |  |  |  |  |
| For latest terms & conditions of ePa                                                                                                    | yr nts. please refer to terms and condition on main page of AICTE website.            |  |  |  |  |
| Click Here to Make Payment                                                                                                    | 2.Click here to make payment                                                          |  |  |  |  |

 Submit Affaidavit<sup>1</sup> as per the Format Provided in Approval Process handbook 2019-20 (Page 173) to the concerned Regional Office along with necessary documents as mentioned in format.

#### Affidavit 1

1.0 Format of the Affidavit to be submitted by the Applicant on a Non-Judicial Stamp Paper/ E-Stamp Paper of ₹100/- duly Sworn before a First Class Judicial Magistrate or Notary or an Oath Commissioner for Forgotten Password

I/ We, <Name>, Chairman/ Secretary,<Name of the Trust/ Society/ Company>, son of ....., aged....., resident of ....., do hereby solemnly affirm, state and undertake to the following in connection with my/ our request to AICTE for new password to our Institution <Name and address of Institution>,

- 1. I/ We will abide by all terms and conditions as laid down in the Approval Process Handbook;
- 2. That I/ We have forgotten/ misplaced the password for our <user ID>;
- That I/ We< Name>, Chairman/ Secretary, <Name of the Trust/ Society/ Company>, authorised to submit the present request and there is no misrepresentation;
- 4. That I/ We< Name>, Chairman/ Secretary, <Name of the Trust/ Society/ Company > have made an online payment of ₹5000/- vide Transaction ID..... date .....;
- 5. That the new login credentials are to be sent to <Name of the Person>, <Address>,<Landline No>, <Mobile No>, <email id>; and
- That the facts stated in this affidavit are true to my/ our knowledge. No part of the same is false and no material has been concealed therefrom.

Name of the authorized person executing the undertaking along with his/ her Official Position) with (SEAL)

#### VERIFICATION

I/We, the above named deponent do hereby verify that the facts stated in the above affidavit are true to my/ our knowledge. No part of the same is false and no material has been concealed there from.

Verified at <Name of the place> on this the <date>.

# 6. After Successful verification of Affidavit by Regional Officer, New User Name & Password will be sent to the institution on the Registered e-mail Id.

From: "admin@aicte-india.org" <admin@aicte-india.org>

| To:                                                                                                    |
|----------------------------------------------------------------------------------------------------|
| Co:                                                                                                    |
| Boo:                                                                                                    |
| Date: Tue,                                                                                                    |
| Subject: AICTE: Forgot Password Details                                                                         |
| Dear Sir / Madam,                                                                                               |
| With reference to your request for the Password, the following Password has been allocated for your Institute - |
| User Name                                                                                                    |
| Password:                                                                                                    |
| Note: -                                                                                                    |
| 1. Use this User-Name for log-in to AICTE Web Portal                                                            |
| 2. This User-Name and Password need to be protected and the onus of its misuse shall be on the user.            |
| 3. Kindly change your password after your first login.                                                          |
| 4. To change your Password,goto tab named as 'Change Password'.                                                 |
|                                                                                                    |
| General Instructions to Applicant: -                                                                            |
| 1. Do not share your login Id and password with unauthorized individuals                                        |
| 2. This is system generated mail and hence for any queries please contact helpdesk                              |
| Thanks & Regards,                                                                                               |

NOTE: Grievance for Forgot Password

Institutions are requested to register their grievance at the following url (only in case new password NOT received).

URL: <u>www.facilities.aicte-india.org/approvalprocess/apformEmail.php</u>

| All India Council for technical Education | -india.org/approvalprocess/apforr        | mEmail.php           |                          |                                |                                         |
|-------------------------------------------|------------------------------------------|----------------------|--------------------------|--------------------------------|-----------------------------------------|
|                                           |                                          | Application Form for | r Grievance/Query relate | ed to AICTE Approva            | al Process 2019-20.                     |
|                                           |                                          |                      |                          |                                |                                         |
|                                           | Upload File(If any):<br>(Less than 1 mb) |                      | Browse No file selected. |                                | Upload Attachment                       |
|                                           | . ,                                      |                      |                          |                                |                                         |
|                                           | Select User:*                            | - Select User Type - | ~                        | Nature of<br>Grievance/Query:* | Forgot Password not received            |
|                                           |                                          |                      |                          |                                | - Select Your Grievance/Query Type -    |
|                                           |                                          |                      |                          |                                | Quality Education Mandate related Query |
|                                           |                                          |                      |                          |                                | Other Technical Issue                   |
|                                           |                                          |                      |                          |                                | Policy related Query                    |